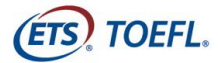

### ITP テストデジタル版自宅受験用マニュアル

◎ ITP テストデジタル版を自宅受験するために以下を事前に準備してください:

- 受験に使用する PC のシステムチェック
- セキュアブラウザ(TOEFL Audio Browser)をダウンロード
- ヘッドセットの準備(イヤホンも可)※有線のもの
- メモ用品(A4 サイズのメモ用紙、筆記用具)

## 事前準備チェックリスト

- テスト日5日前まで
  - Step 1-システムチェック (p2)
  - 〇 Step 2-TOEFL Audio Browser のダウンロード (p5)
- テスト日当日
  - Step 1−受験環境の準備(p8)
  - Step 2-テストの開始 (p9)

## システム要件

PC のセットアップ前にテストに使用する PC が下記の条件を満たしているか確認してください。 条件が満たされない場合はテストを開始できません。

安定したインターネット環境で受験してください。ルーターと PC を LAN ケーブルで繋ぐことが 望ましい環境です。通常使用では問題のない wi-fi 環境であっても、画像の表示や解答の保存に支 障が出る場合があります。

wi-fi 環境で受験し、通信環境が原因でテスト実施に問題が起きた場合、CIEE は責任を負いかねます。

| Windows の場合        |                         | Mac の場合          |                       |
|--------------------|-------------------------|------------------|-----------------------|
| OS の種類             | Web Browsers            | OS の種類           | Web Browsers          |
| Windows 8以降        | Ø Internet Explorer9.0★ | Mac OSX 10. 9 以降 | 📀 Chrome <del>★</del> |
| ※Windows の更新プログラムが | 📀 Chrome                |                  | 💋 Safari 9            |
| インストールされていること      | 🧿 Firefox               |                  | 🧿 Firefox             |
|                    |                         |                  |                       |

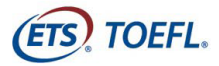

## テスト日5日前まで

Step 1-システムチェック(所要時間:10分程度)

使用する PC とインターネット環境がテストを完了できるかチェックをします。システムチェックは テストに使用する PC とインターネット環境で、設定されたテスト時間と同じ時間帯に行ってください。

システムチェックは OS、ブラウザ、画面の設定、ネットの速度をチェックします。システムチェックに失 敗した場合は、1ページのシステム要件を再度確認してください。

### ※始める前に、すべてのプログラムを必ず終了させてください。

※PC の言語設定を英語にしていないとエラーが出る場合があります。

1. インターネットで www.ets-ellonline.org/を開く

以下の画面が出た場合は、詳細情報をクリックして、

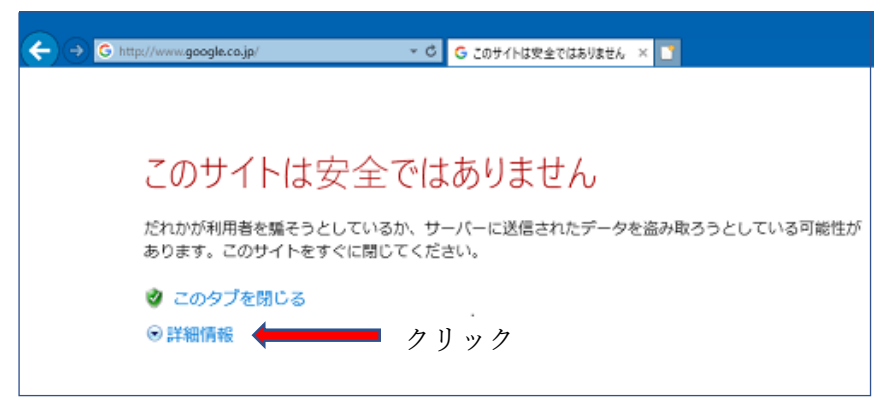

Web ページに移動(非推奨)をクリック

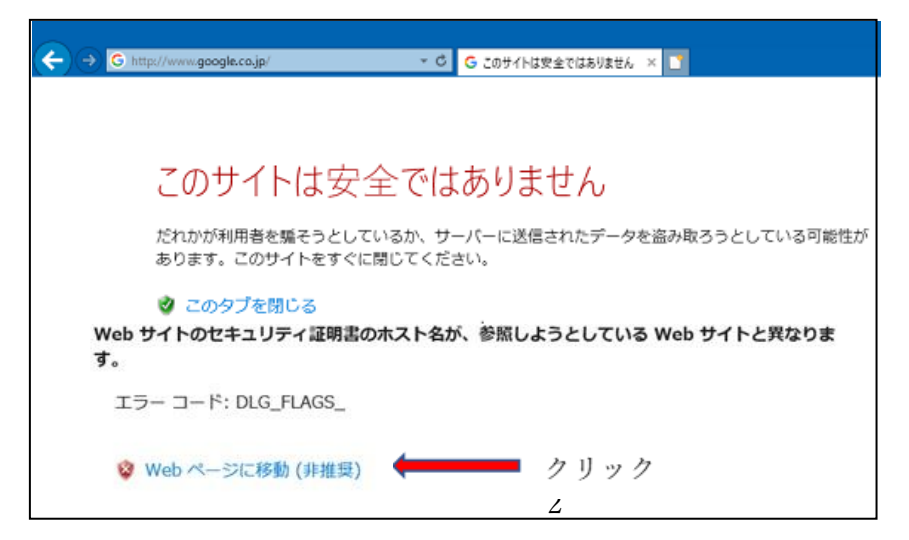

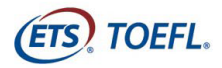

2. Check Readiness をクリック

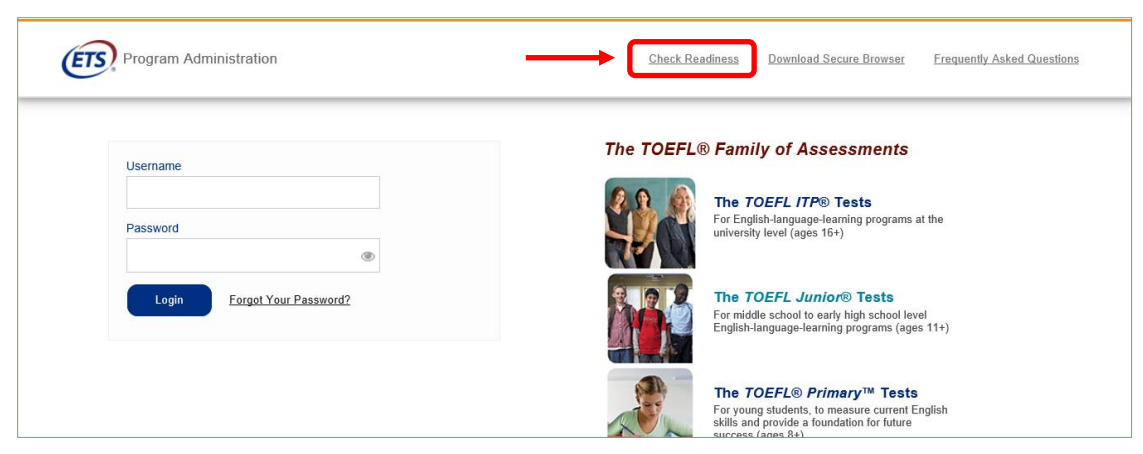

3. 下図が表示されたら Skip this step をクリック

| Program Administration |                                                                                                    |  |
|------------------------|----------------------------------------------------------------------------------------------------|--|
|                        | Link This Device to Your Institution                                                                                                    |  |
|                        | Link this device with your institution to allow us to provide<br>institution specific secure browsers for testing. You will not be<br>required to repeat this step unless you wish to change the<br>institution you have selected. |  |
|                        | If you are testing from home or outside of the institution's<br>network, you may skip this step. Doing so will not impact test<br>results and reporting.                                                                           |  |
|                        | Enter your username to link this device to your institution:                                                                                                    |  |
|                        | 1                                                                                                    |  |
|                        | Continue                                                                                                    |  |
|                        | <u>Skip this step</u>                                                                                                    |  |
|                        | wan ip: 125.197.82.110                                                                                                    |  |

4. Run System Check をクリック

| Program Administration                                                                                                    | Return                                                                                                    |
|----------------------------------------------------------------------------------------------------|----------------------------------------------------------------------------------------------------|
| Check Readiness                                                                                                    |                                                                                                    |
| Currently identified as: Anonymous                                                                                                    | hange                                                                                                    |
| System Check<br>Run the System Check to identify potential issues with this device or Internet connection.<br>This check also verifies this device meets the minimum system requirements needed to run<br>the test. | Evaluate Network<br>Launch the Test Simulation on multiple devices at the same time to simulate the network<br>traffic of several test at ware at your institution. We recommend coordinating the verification<br>process with your IT staff so they can monitor network performance during the exercise.<br>Run Test Simulation |
| Advanced Readiness and Troubleshooting Test Delivery Check Run the Test Delivery Check to take a test. Thi Bandwidth Check Run the Bandwidth Check to sample your Intern throughout the day.                        | s test includes samples of each question type to verify this device will deliver the test.<br>net connection speeds over a period of time to see how your available bandwidth fluctuates                                                                                                    |

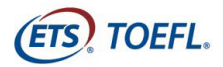

5. 何も入力せず Run Check をクリック

チェック中画面(1~2分かかります)

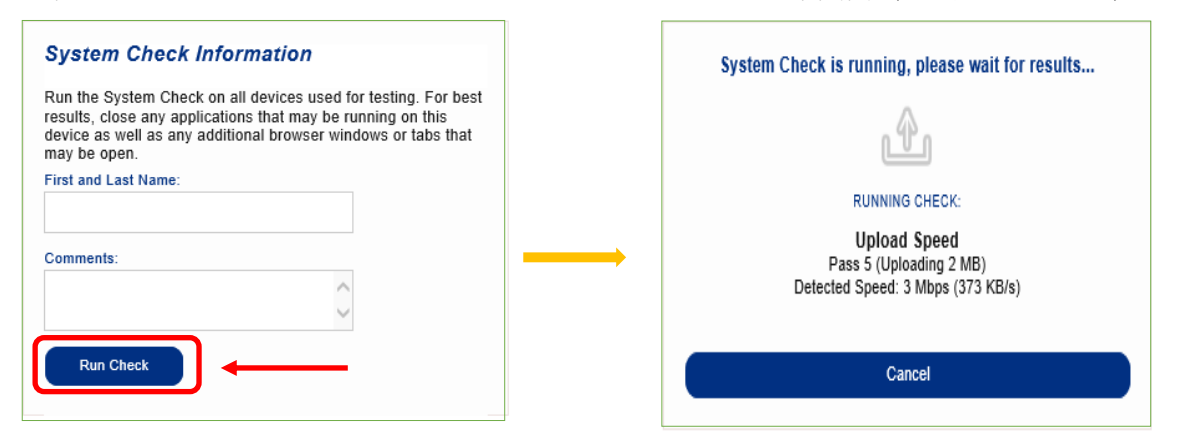

6. システムチェック完了。正常に終了しなかった場合は1ページのシステム要件を再確認し、 やり直してください。

| Program Admini                                | stration                                                                                         | <u>Download</u>  | <u>Run Again</u>   | View History    | <u>Return</u> |
|-----------------------------------------------|--------------------------------------------------------------------------------------------------|------------------|--------------------|-----------------|---------------|
| This device meets all device prior to the tes | site requirements. A Secure Browser may be required for delivery of the operational test.<br>st. | If needed, be si | ure to install the | e Secure Browse | er on the     |
| Additional Information                        | on                                                                                               |                  |                    |                 |               |
| Institution                                   | Anonymous                                                                                        |                  |                    |                 |               |
| wan ip Address                                | 122.212.40.58                                                                                    |                  |                    |                 |               |
| Date/Time of Report (Local)                   | 06/04/2020 02:36:34 午前                                                                           |                  |                    |                 |               |
| Date/Time of Report (Server)                  | 06/04/2020 02:36:13 午前                                                                           |                  |                    |                 |               |
| Country                                       | JP                                                                                               |                  |                    |                 |               |
| Display Resolution                            | 1280 x 960                                                                                       |                  |                    |                 |               |
| Display Colors                                | 24 - bit                                                                                         |                  |                    |                 |               |
| Browser                                       | Internet Explorer                                                                                |                  |                    |                 |               |
| Browser Version                               | 11.0                                                                                             |                  |                    |                 |               |
| Platform                                      | Windows 10                                                                                       |                  |                    |                 |               |
| Cookies                                       | Supported                                                                                        |                  |                    |                 |               |
| Compression                                   | Supported                                                                                        |                  |                    |                 |               |
| HTTP Latency                                  | 174 ms                                                                                           |                  |                    |                 |               |

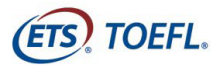

### Step 2-TOEFL Audio Browser のダウンロード

- 1. www.ets-ellonline.org/を開く(※システムチェック時と同じブラウザを使ってください。)
- 2. Download Secure Browser をクリック

| Program Administration      | Check Readiness Download Secure Browser Frequently Asked Questions                                                                             |
|-----------------------------|----------------------------------------------------------------------------------------------------|
| Username                    | The TOEFL® Family of Assessments                                                                                                    |
| Password                    | <b>The </b> <i>TOEFL ITP®</i> <b>TOESS</b><br>For English-language-learning programs at the<br>university level (ages 16+)                     |
| Login Forgot Your Password? | The TOEFL Junior® Tests<br>For middle school to early high school level<br>English-language-learning programs (ages 11+)                       |
|                             | The TOEFL® Primary™ Tests<br>For young students, to measure current English<br>skills and provide a foundation for future<br>success (ages 8+) |

3. Skip this Step をクリック(この画面は出てこない場合もあります。その場合は4へ)

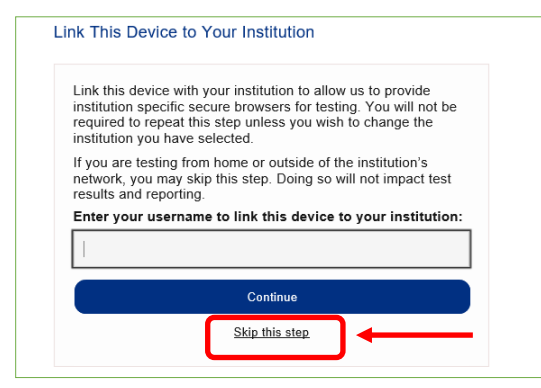

4. Download をクリック

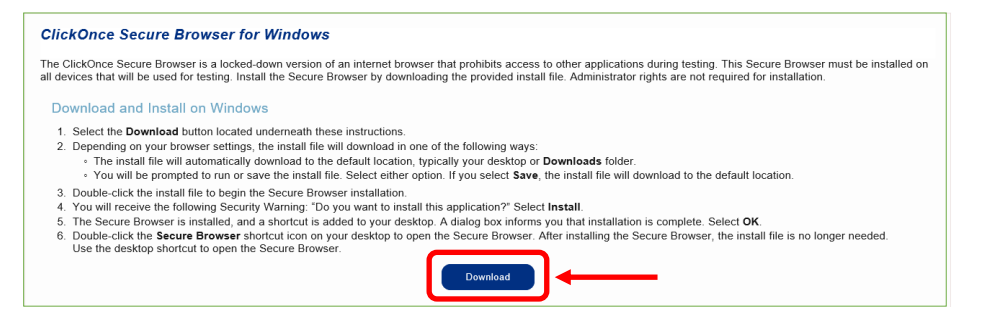

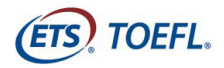

| 5. 「実行」→「インストール」をクリック                                                                                                    |                                                                                                    |
|----------------------------------------------------------------------------------------------------|----------------------------------------------------------------------------------------------------|
| install file to begin the Secure Browser installation.<br>the following Security Warning: 'Do you want to install this application?' Select Install.<br>were in shalled, and a shortun is added to your desktop. A dialog box informs you that installation is complete. Select OK. | アブリケーションのインストール- ビキュリテの巻き ×<br>このアプリケーションをインストールしますか?                                                          |
| Secure Browser shortcut icon on your desktop to open the Secure Browser. After installing the Secure Browser, the install file is no longer b shortcut to open the Secure Browser.  Download                                                                                        | 名 <del>賞:</del><br>TOEFL Audio Browser<br>発気元(下の文字列の上にマウスポインターを置くと、完全なドメインが表示されます):<br>www.programworkshop.com |
| programworkshop.com がら TOEFL Audio Browser.exe (196 KB) を実行または保存しますか? テレン 実行(R) 東行(R) マーキャンセル(C) × -                                                                                                    | 公園元(P):<br>Internet Testing Systems<br>インストール(の)<br>インストール(しないの)                                               |
|                                                                                                    | 1 インターネットからのアプリケーションは使利ですが、コンピューターに含要を及ぼす可能性があります。ソフトウェアの<br>発行売を信頼できない場合、このソフトウェアをインストールしないでください。管理は権利        |

6. インストールが完了したらデスクトップにアイコンが作成されているか確認

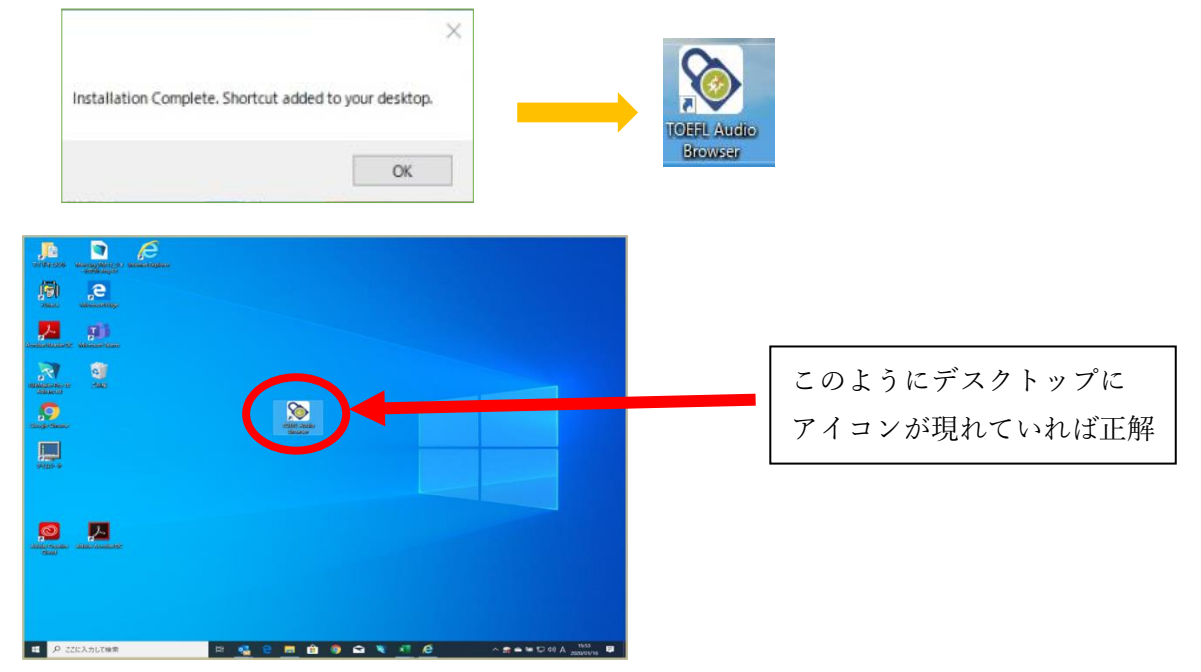

7. アイコンをクリックし、TOEFL Audio Browser が起動するか確認(以下の画面になれば成功) ※起動させる際は他のアプリケーションはすべて閉じてから行ってください。

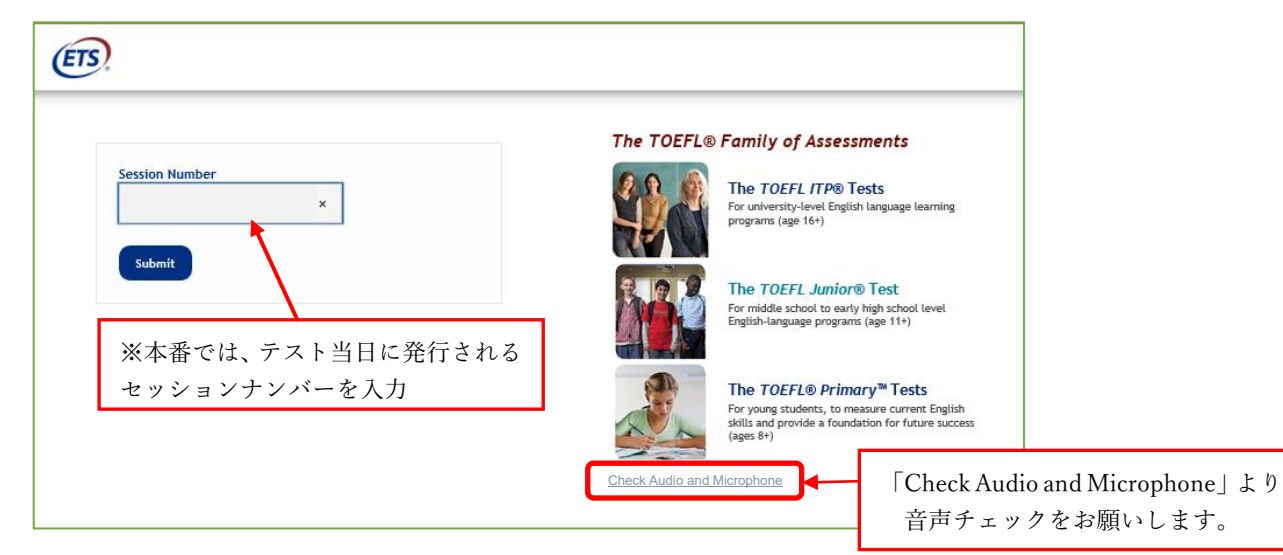

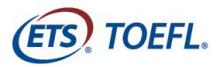

※「ブラウザがシャットダウンされ、セキュリティ違反が記録されました」というメッセージの後、 自動的にブラウザが閉じた場合は、Audio Browser をアンインストール→PC を再起動→Audio Browser の再インストールを行ってください。

8. 最後に Check Audio and Microphone をクリックして音声が出るか確認。 ※当日使用するヘッドセット(イヤホン)で確認すること。

|                                                                            |                                                                                                    |                                                                                                    | all states |                       |      |
|----------------------------------------------------------------------------|----------------------------------------------------------------------------------------------------|----------------------------------------------------------------------------------------------------|------------|-----------------------|------|
|                                                                            | Audio Test                                                                                                    |                                                                                                    |            |                       |      |
| Use this section to change your                                            | n to test your speakers. The dropdo<br>r default speaker configuration.                                                                  | own can be used                                                                                                    |            |                       |      |
| Select Speaker:                                                            | Microsoft サウンド マッパー・> [Set]                                                                                                    | Play Sample                                                                                                    | ; <i>†</i> | フリックして、音声が出るか確認       |      |
| Use this section<br>to record a 5 s<br>change your d<br>Select Microphone: | n to test your microphone. Select R<br>econd audio clip. The dropdown car<br>efault microphone configuration.<br>Microsoft 반가자 국가() (set | ecord Sample<br>be used to<br>Record (Inter R<br>Record (Inter R<br>Record (Inter R<br>R<br>R<br>R<br>R<br>R<br>R<br>R<br>R<br>R<br>R<br>R<br>R<br>R<br>R<br>R<br>R<br>R<br>R | ecorama)   | 音声が出たら、 <b>Exit</b> を | クリック |
|                                                                            |                                                                                                    |                                                                                                    | Exit       |                       |      |

今回は、マイクは使用しません。Microphoneのテストは不要です。(クリックしない)

これでセットアップは完了です。

完了が確認できたら、必ず、 設定完了の報告を行ってください。 詳細は HP(TOEFL ITP テストデジタル版実施について)のテスト受験に向けた事前準備

<mark>④セットアップ完了報告</mark>をご確認ください。 報告締切日:各受験日5日前 まで 設定が完了していないと受験できません。

7月8日(水)受験日の場合→7月3日(金) 7月15日(水)受験日の場合→7月10日(金) 7月22日(水)受験日の場合→7月17日(金)

★TOEFL ITP テストを初めて受験する方は、下記を参考に見ておいてください。

今回は、TOEFL ITP テスト/Level 1 (テスト時間:約 120 分)を受験します。

(テスト概要) www.cieej.or.jp/toefl/itp/testtaker\_content.html

(サンプル問題)www.ets.org/toefl\_itp/content/sample\_questions/

(説明動画)www.youtube.com/watch?v=z9jbSf1Fj4Q

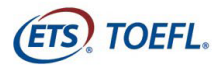

# テスト日当日

テスト開始時間の10-15分前にはテスト受験環境の準備を完了させてください。

#### Step 1-受験環境の準備

- カフェ等での受験は許可されません。
- 個人の PC とインターネット環境を使用してください。
- 静かで十分な明るさのある、隔離された場所で受験してください。
- システムチェックを行った PC とインターネット環境を使用してください。
- テスト中バックグラウンドで他のアプリケーションが作動しないよう PC を再起動させて、他の プログラムは全て終了させてください。
- PC の音声がミュートになっていないか確認し、ミュートになっていたら、解除してください。
- 受験する場所に本、スマートウォッチ、タブレット、携帯電話、スマートフォン、その他電子機器を置かないでください。
- テスト中の飲食は許可されません。
- テスト中、メモを取ってもかまいません。(メモ用紙と筆記用具を準備してください)
- テスト中、離席することは禁止されています。
- 開始時間を30分過ぎると、受験できません。
- テスト当日の朝、メールで **[セッションナンバー]**が知らされますので、手元にメモしておいてく ださい。メールは必ず、開始前に確認しておいてください。
- テスト終了時にスコアを印刷することができます。プリンターがある方はプリンターを接続して 電源を入れておきます。

★この資料は、試験が開始すると PC 上では見ることができないので、必ず、印刷して手元 に控えておいてください。

上記が守られない場合はテストから退出するよう指示され、採点はされません。テスト実施団体は、受 験者が指示に従わない、不正を行っていると疑われる場合は ETS に採点の中止を要請する権利があり ます。その場合受験者にスコアは通知されません。

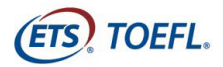

### Step 2-テストの開始

- 1. TOEFL Audio Browser アイコン をダブルクリックし開く(全てのソフトは閉じておく)
- 2. セッションナンバーを入力し Submit をクリック

| ETS.           |                                                                                                    |
|----------------|----------------------------------------------------------------------------------------------------|
|                | The TOFFL® Family of Assessments                                                                                                    |
| Session Number | セッションナンバーはハイフン(-)も<br>含めすべて半角で入力                                                                                                    |
| Submit         | The TOEFL Junior® Test<br>For middle school to early high school level<br>English-Language programs (age 11+)                                              |
|                | The TOEFL® Primary <sup>™</sup> Tests<br>For young students, to measure current English<br>skills and provide a foundation for future success<br>(ages 8+) |

3. 名前、姓、誕生月日を入力して Submit をクリック(右側は入力不要)

|          | (ETS)                                   | Back to Login                                     |
|----------|-----------------------------------------|---------------------------------------------------|
|          | kogin using:                            |                                                   |
|          | * Name and Birthday Geven Name Kacle 名前 | ○ Student ID and Family Name<br>Student ID ← 学籍番号 |
|          | Family Name<br>Noroutt                  | Family Name 姓                                     |
|          | Settbacy<br>January ≥ 10 ≥ ↓ 誕生月日       | Submit                                            |
|          | Submit                                  |                                                   |
| <u>}</u> | ※氏名はすべてアルファベット大文字で入力                    |                                                   |

4. 表示された内容が正しければ Yes をクリック

| (ETS)                           |                  |      |  |
|---------------------------------|------------------|------|--|
| Student Con                     | firmation        |      |  |
| Is this you?<br>If not, tell yo | ur proctor.      | 氏名   |  |
| Name:<br>School:                | Kacle Norcutt    | 所属団体 |  |
| Birthday:                       | January 10, 2000 | 生年月日 |  |
| Student ID:                     | 123581321        | 学籍番号 |  |
| te B                            | Yes              |      |  |

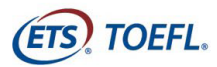

5. 監督者がテスト参加の申請を許可するまで待機してください。(待機中画面)

| Your·Name   |  |
|-------------|--|
| Please Walk |  |
|             |  |
|             |  |
|             |  |

6. テスト参加が許可されると自動的にテスト開始画面に移行します。

#### テスト中の重要注意事項

- このテストは時間の制限があります。時間内に解答が終わらなくても終了の表示が出ます。画面右上に表示されるタイマーを見て解答を進めてください。
- Audio Browser がおかしな動作をしている、あるいはフリーズした場合は、PC のキ ーボード Ctrl+Shift+Q で Audio Browser をいったん閉じ、デスクトップ画面上の Audio Browser をダブルクリックして、再度ログイン(P9の Step2)してください。 テストは中断したところから再開されます。(別紙「デジタル ITP トラブル解決法」 の流れに沿ってテストを再開)
- Section 2, 3は、時間内に終わると Review が出来ます。(自分の回答を見直す事ができ、修正する事もできる)
- 各セクションの時間が残っていても、次のセクションに進めます。ただし、前のセクションに戻る事は出来ません。
   例:Section1→Section2への移動は可能。Section2→Section1へ戻ることは不可能
- 各 Section、残り時間 5 分になると残り時間の表示が黄色になりアラートが出ます。 時間切れになると強制的に次の Section へ画面が切り替わります。

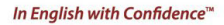

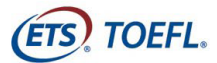

### テスト終了時

テストが完了したら、その場でスコアが確認できます。後日実施団体からは個人用ス コアカードが返却されます。スコアを記録しておきたい方は、スクリーンショット機 能を使った画像保存は出来ないため、自宅のプリンターがあれば「PRINT」ボタンよ り印刷してください。その後、Exitをクリックし Audio Browserを終了してください。

スコアの画面右下に[Print]、[Exit]のボタンがあります。

★ [Exit]→試験が終了します。 [Exit] を押すと、スコア画面には戻れません。

テスト中のメモは、必ずテスト終了後に破棄、削除してください。 これによりテスト内容が漏洩した場合は、処罰対象となります。

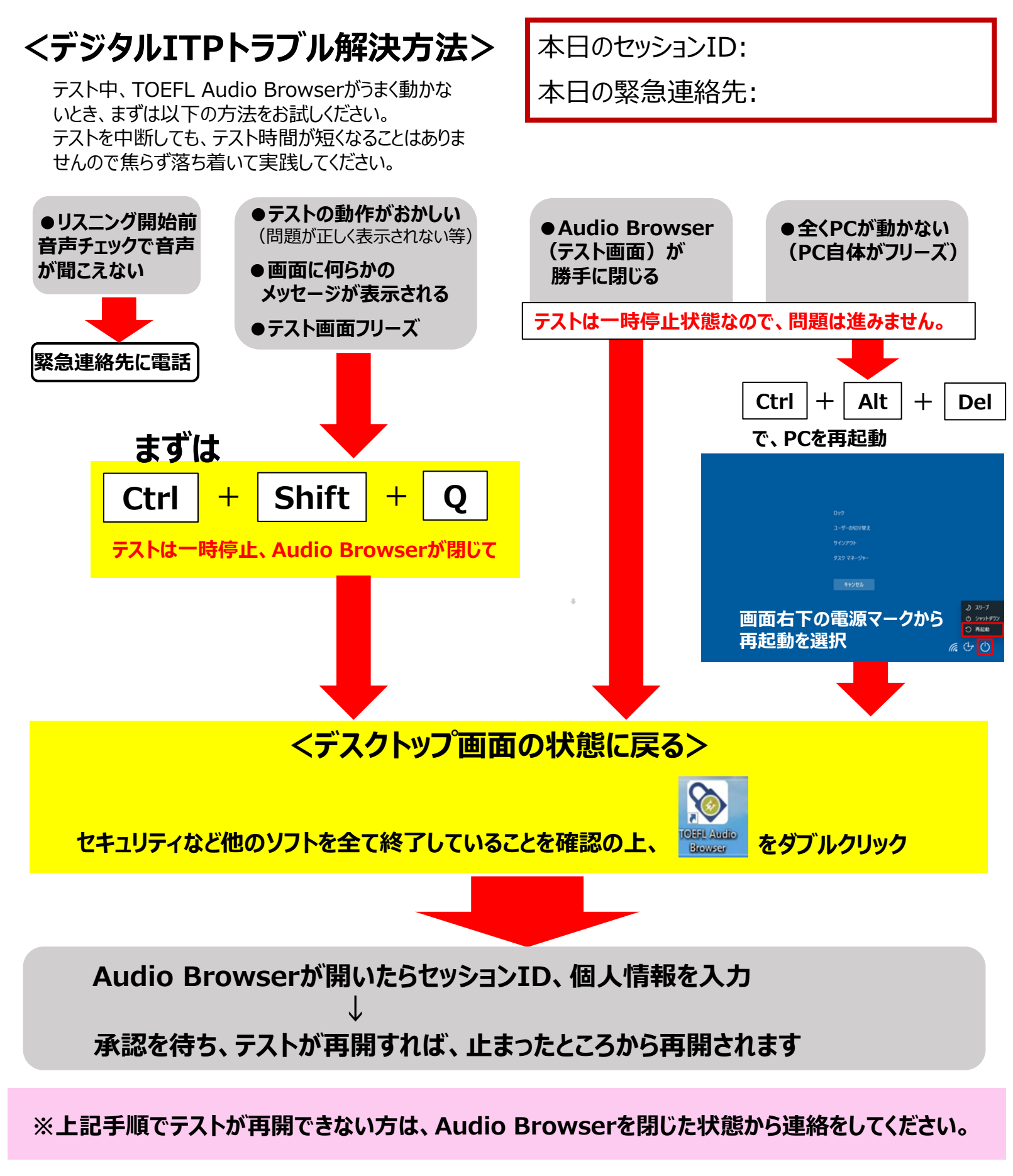

次の状況になった場合は、 該当の受験者のテストを試験監督者が一時停止します

●受験者が不正行為を働いたと見られる場合

●進行状況が止まった場合

### ※試験監督側がテストを止めた場合、 以下の文章が出るので「OK」を押す

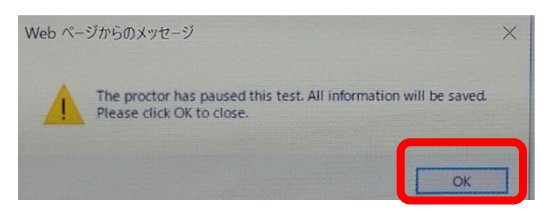

→デスクトップ画面になりなるので、緊急連絡先へ連絡